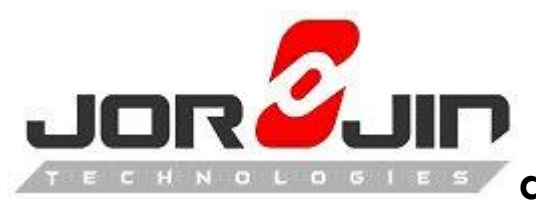

a module solution provider

i.MX6Q Android6.0 + WL8 integration Release Note

Date: 2016/6/16

Copyright © JORJIN TECHNOLOGIES INC. 2016

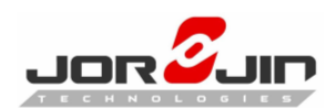

# **Version History**

| Date       | Version | Remark              |
|------------|---------|---------------------|
| 2016/06/16 | Ver.0.1 | The initial version |
| 2016/06/30 | Ver.0.2 | Add function test   |
|            |         |                     |

# 1. Preparation

This doc suppose you have followed TI's wiki to do HW rework for i.MX6 sabresd board.

Please refer

http://processors.wiki.ti.com/index.php/WL18xx\_First\_Time\_Getting\_Started\_Guide %28IMX6%29#Setup\_your\_SABRE\_board

### 1.1. Set up your computer

Host OS: Ubuntu14.04 64bit BSP Version: i.MX Android™ M6.0.1\_1.0.0 GCC Version: arm-eabi-4.6 Kernel Version: Linux3.14.52 WL8 driver Version: R8.6

# **1.2.** Get BSP from NXP's web site

Freescale Android6.0 BSP

Please follow document to set build environment and build image to boot the board.

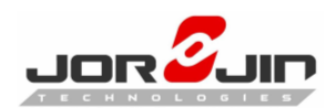

## 2. Prepare Linux Kernel and Android layer

### 2.1. Change gcc version

In Android User's guide, the default version of gcc in BSP is 4.9. This will cause issue for wl8 driver. We need to use gcc4.6 to build kernel and wl8 driver.

#### See: change\_gcc\_version.patch

Get gcc4.6: \$ cd \$MYDROID/prebuilts/gcc/linux-x86/arm \$ git clone https://android.googlesource.com/platform/prebuilts/gcc/linux-x86/arm/arm-eabi-4. 6 \$ cd arm-eabi-4.6 \$ git checkout android-4.4.3\_r1

### 2.2. Integration of the wl18xx related package into the android repo

#### 2.2.1. Get wl18xx compat wirless driver

```
cd $MYDROID/hardware/ti
tar xvf wlan.tar.bz2
```

#### 2.2.2. Get user space bluetooth driver

cd \$MYDROID/hardware/ti tar xvf wpan.tar.bz2

#### 2.2.3. Get wifi/BT firmware

cd \$MYDROID/device mkdir ti; cd ti tar xvf proprietary-open.tar.bz2

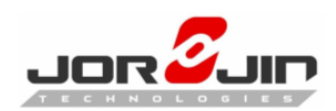

### 2.2.4. Get crda

cd \$MYDROID/external tar xvf crda.tar.bz2

#### 2.2.5. Replace wpa\_supplicant

cd \$MYDROID/external rm -rf wpa\_supplicant\_8 tar xvf wpa\_supplicant.tar.bz2

#### **2.2.6.** Patching the netd and core

See: Enable\_Softap.patch

#### 2.2.7. Patching the sabresd\_sdq platform for enabling wl18xx

See: sabresd\_6dq\_add\_wl8\_platform\_support.patch

### 2.3. Adding wilink8 related support to the android kernel

```
See: imx_v7_android_defconfig.patch
```

devicetree\_support\_for\_wl8.patch

ti-st.patch

#### mmc\_Add\_SDIO\_function\_devicetree.patch

Rebuild the android kernel after applying the kernel patches using the following sequence:

cd \$MYDROID/kernel\_imx make imx\_v7\_android\_defconfig make uImage LOADADDR=0x10008000

### 2.4. Building the wl18xx related module with the updated kernel

```
export ARCH=arm
```

export

CROSS\_COMPILE=\${MYDROID}/prebuilts/gcc/linux-x86/arm/arm-eabi-4.6/bin/arm-eabibi-

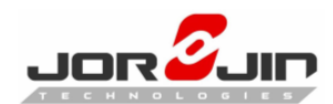

export KERNEL\_DIR=\${YOUR\_PATH}/kernel\_imx/ export KLIB=\${KERNEL\_DIR} export KLIB\_BUILD=\${KERNEL\_DIR} cd \${MYDROID}/hardware/ti/wlan/mac80211/compat\_wl18xx/ make defconfig-wl18xx make

# 2.5. Installing the compiled modules into the android file system

Use the following sequence for copying the compiled drivers (.ko) into the android image system aread

**Note:** The modules are installed into /system/lib/modules and are loaded from init.rc when the android image is booting

cd \$OUT/system/lib/ mkdir modules;cd modules cp -fp \${MYDROID}/hardware/ti/wlan/mac80211/compat\_wl18xx/compat/compat.ko. cp -fp \${MYDROID}/hardware/ti/wlan/mac80211/compat\_wl18xx/net/wireless/cfg80211.ko cp -fp \${MYDROID}/hardware/ti/wlan/mac80211/compat\_wl18xx/net/mac80211/mac8021 1.ko . cp -fp \${MYDROID}/hardware/ti/wlan/mac80211/compat\_wl18xx/drivers/net/wireless/ti/w 118xx/w118xx.ko. cp -fp \${MYDROID}/hardware/ti/wlan/mac80211/compat\_wl18xx/drivers/net/wireless/ti/w lcore/wlcore.ko. cp -fp \${MYDROID}/hardware/ti/wlan/mac80211/compat\_wl18xx/drivers/net/wireless/ti/w lcore/wlcore sdio.ko.

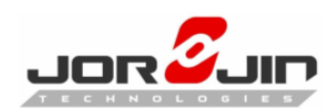

## 2.6. Patching for BT test tool

See: bdt.patch

cd \${MYDROID} source build/envsetup.sh lunch sabresd\_6dq-user

cd \${MYDROID}/external/gtest mm -B cd \${MYDROID}/system/bt mm -B

### 2.7. Build wlan RF tool

cd \${MYDROID} source build/envsetup.sh lunch sabresd\_6dq-user

cd \${MYDROID}/external tar xvf libnl-heasers.tar.bz2

| cd \${MYDROID}/system/core               |
|------------------------------------------|
| tar xvf libnl_2.tar.bz2                  |
| cd libnl_2                               |
| mm -B                                    |
| cd \${MYDROID}/hardware/ti/wlan/mac80211 |
| rm –rf ti_utils #remove original one     |
| tar xvf ti_utils.tar.bz2                 |
| cd ti_utils                              |
| mm –B                                    |

# 2.8. Rebuid Android final image

cd \${MYDROID} source build/envsetup.sh lunch sabresd\_6dq-user make

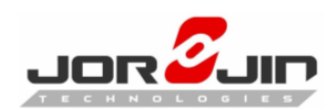

### 3. Function test

### 3.1. Station mode

- 1. Go to Settings→Wireless & networks→Wi-Fi
- 2. Turn on wifi
- 3. Scan and choose an AP to connect
- 4. Browse to internet

### 3.2. AP mode

- 1. Go to Settings→Wireless & networks→ More→ Tethering & portable hotspot
- 2. Enable Portable Wi-Fi hotspot
- 3. Use another device connect to i.MX6 as access point

### 3.3. P2P mode

- 1. Go to Settings→Wireless & networks→Wi-Fi→ Advanced→ Wi-Fi Direct
- 2. Scan and connect to another wifi direct peer

#### 3.4. Miracast source mode

- 1. Go to Settings  $\rightarrow$  Device  $\rightarrow$  Display  $\rightarrow$  Cast
- 2. Enable wireless display
- 3. Scan and connect to another device as sink mode
- 4. You can see your device is streaming and display at sink device

#### 3.5. Bluetooth

- 1. Go to Settings  $\rightarrow$  Wireless & networks  $\rightarrow$  Bluetooth
- 2. Enable Bluetooth
- 3. Scan and pair to another bluetooth device

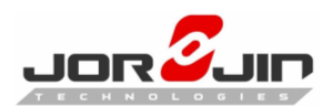